Zimbra

**De :** Alvaro Carvalho <alvaro.carvalho@smsbrusque.sc.gov.br>

Assunto : Hipertensos com PA aferida (Enfermeiro e Médico) Indicador 6

Para : Coordenação Unidades <ubscoordenacaos@smsbrusque.sc.gov.br>

**Cc :** Camila G. de Souza <camila.souza@smsbrusque.sc.gov.br>, Rafaela Lopes Doria <rafaela.doria@smsbrusque.sc.gov.br>, Victor Sardo <victor.sardo@smsbrusque.sc.gov.br>

Bom dia

Segue sequencia para digitação da consulta (Médico ou Enfermeiro) + aferição da PA para o Indicador 6:

- 1. Selecionar o paciente pela agenda ou inserir diretamente os dados pessoais do paciente
- 2. Conferir os dados do paciente e entrar no Atendimento do paciente através do Prontuário Eletrônico Cidadão PEC
- 3. Clicar em atender
- 4. Conferir as informações do profissional que irá realizar o atendimento e preencher o SOAP. No SOAP se inserir CID ou CIAP e selecionar a opção, esta informação irá diretamente para Ficha de atendimento individual ou Terminologia
- 5. E-SUS: Marcar Ficha de Atendimento Individual e Ficha de Procedimento; SALVAR
- 6. Abre a Ficha de Atendimento Individual: Preencher as informações obrigatórias, no campo Problema/Condição avaliada ao marcar Hipertensão. SALVAR
- 7. Após abre a aba procedimento a faturar, conferir e selecionar os campos desejados, SALVAR
- 8. Realizar o registro dos sinais vitais no campo Aferições Vitais (se necessário), SALVAR
- 9. Terminologia, realizar a conferência dos procedimentos inseridos na FAI
- 10. No campo Digitação da Produção, clicar em SALVAR logo abaixo, para que a produção seja validada no sistema. Se marcar no E-SUS somente FAI, este campo não ira aparecer ao final do processo!!
- 11. Após conferir a produção e, estado tudo correto, proceder com a FINALIZAÇÃO DO ATENDIMENTO.

sex., 07 de out. de 2022 08:24 *⊘*11 anexos

BRUSQUE - SC G-MUS Prof.: ALVARO DE CARVALHO
 Papel: ENFERMEIRA(O) : Sait
 Último acesso em: 27/09/2022 08:24
 Último acesso em: 27/09/2022 08:24 UNIDADE DE SAUDE PAQUETA (34) Cadastros ✓ Movimentos ✓ Relatórios Pacientes Agendamentos Q Busca no menu ↑ Início > Paciente/Cidadão Q Q Q ▼ Filtros de Pesquisa Dados pessoais Nome Busca Exata Nascimento Sexo Mãe ٩ 🗆 ~ Pai Apelido/Nome Social Telefone Domicílio Informe o número da família. ٩, Município e UF de Nascimento Ativo Exibir registros excluídos Sim S ▼ Documentos -Nº NIS (PIS/PASEP) Cartão SUS CPF Identidade Prontuário Secundário Documentos Código da Ficha no e-SUS Nº da Certidão Título Eleitoral DNV Nº CNH Nº Passaporte Outros dados UUID Segmento Área Microárea 9 PESQUISAR LIMPAR CADASTRAR Inovadora Sistemas de Gestão Ltda. Todos os direitos reservados.
 Inovadora G-MUS - Gestão Municipal de Saúde - 22.07.11 - Última modificação 19/09/2022 às 18:56 (e5e32aee1)

G-MUS

| 1 | Prof.: ALVARO DE CA | ARVALHO 🐥 : | Papel: ENFERMEIRA(O) : S;<br>Último acesso em: 27/09/2022 08 |
|---|---------------------|-------------|--------------------------------------------------------------|
|   |                     |             |                                                              |

| 3517) - Sexo: Femini | ao (F) v18.10 - CNS: 271614488                     | :870003 - CPF: Dt. Nasc.: 13/09/2002 Mãe:                                                                                                    | PACIENTE TESTE                                                                                                    | r                                                                                                    |                                                                                                    |                                                                                                    |                                                                                                    |
|----------------------|----------------------------------------------------|----------------------------------------------------------------------------------------------------|----------------------------------------------------------------------------------------------------|----------------------------------------------------------------------------------------------------|----------------------------------------------------------------------------------------------------|----------------------------------------------------------------------------------------------------|----------------------------------------------------------------------------------------------------|
| ciente CNS           |                                                    |                                                                                                    |                                                                                                    |                                                                                                    |                                                                                                    |                                                                                                    |                                                                                                    |
| Criar : Página:      | 1/1 : Registros: 1 :                               | Próxima : Última                                                                                                    |                                                                                                    |                                                                                                    |                                                                                                    |                                                                                                    | « Voltar :                                                                                                    |
|                      |                                                    |                                                                                                    |                                                                                                    |                                                                                                    |                                                                                                    |                                                                                                    |                                                                                                    |
| Código 🛶             | Nome                                               | Nascimento Sexo++ CPF                                                                                                    | ⊷ Mãe⊷ A                                                                                                    | \tivo Cartão SUS≁+                                                                                                    | Documentos State                                                                                          | us Código Ficha Esus-+                                                                                                    |                                                                                                    |
| 1298517              | PACIENTE TESTE EE                                  | 13/09/2002 Feminino                                                                                                    | PACIENTE TESTE S                                                                                                    | im 271614488870003                                                                                                    | 3 Lote                                                                                                    | 8229846                                                                                                    |                                                                                                    |
|                      |                                                    |                                                                                                    |                                                                                                    |                                                                                                    |                                                                                                    |                                                                                                    | ·                                                                                                    |
| Crime : Désigne      | 1 / 1   Registros: 1                               | Próxima i Última                                                                                                    |                                                                                                    |                                                                                                    |                                                                                                    |                                                                                                    | « Voltar 🗄                                                                                                    |
|                      | ciente CNS<br>Criar : Página:<br>Código<br>1298517 | 2817) - Sexo: Feminino (F) v18 10 - CNS: 271614488         ciente CNS         Criar : Página: 1 / 1 : Registros: 1 :         Código - • Nome - •         1298517       PACIENTE TESTE EE | 2817) - Saxo: Feminino (F) vf8:10 - CNS: 271614488870003 - CPF: Dt. Naso: 1309/2002 Mile:         ciente: CNS         Criar : Página: 1 / 1 : Registros: 1 : Próxima : Última         Código - v       Nome - v         Nascimento       Sexo - v         Código - v       Nome - v         1298517       PACIENTE TESTE EE         13/09/2002       Feminino | 1917) - Savo: Feminino (F) v18 10 - CNS: 271614488870003 - CPF: Dt. Nase: 13/09/2002 Máe: PACIENTE TESTE<br>Criente: CNS Criar : Página: 1 / 1 : Registros: 1 : Próxima : Última Código - v Nome - Nascimento Sexo - v CPF - Mãe - v / Av 1298517 PACIENTE TESTE EE 13/09/2002 Feminino PACIENTE TESTE S | 1917) - Savo: Feminino (F) v18 10 - CNS: 271614488870003 - CPF: Dt. Naso:: 13/09/2002 Måe: PACIENTE TESTE | 1917) - Saxo: Feminino (F) v18 10 - CNS 271614488870003 - CFF: DL Nasc: 13/09/2002 Mäe: PACIENTE TESTE  Criant : CNS  Criant : Página: 1 / 1 : Registros: 1 : Próxima : Última  Código Nome Nascimento Sexo CPF Mãe Ativo Cartão SUS Documentos Stat | BYT? - Saxo: Feminino (F) v18.10 - CNS 271614488870003 - CFF: DL Nasc: 13/09/2002 Mile: PACIENTE TESTE  Criar : Página: 1 / 1 : Registros: 1 : Próxima : Última  Código - Nome - Nascimento Sexo- CPF - Mãe- Ativo Cartão SUS- Documentos Status Código Ficha Esus |

Onovadora Sistemas de Gestão Lida. Todos os direitos reservados.
 O-MUS - Gestão Municipal de Saúde - 22.07.11 - Última modificação 19/09/2022 às 18.56 (e5e32aee1)

BRUSQUE - SC UNIDADE DE SAUDE PAQUETA (34)

| 13/09/2002 · 20 a<br>- Acessar Tele-                                                                                             | enos, 0 meses e 14 d<br>saúde                                                                                                    | ias Feminino                                                                                                    |                                                                                                    |                                                                                                    |                                                                                                    |                                                                                                    |                              | 1. sangramento gengival 2. gengivite |  |
|----------------------------------------------------------------------------------------------------|----------------------------------------------------------------------------------------------------|----------------------------------------------------------------------------------------------------|----------------------------------------------------------------------------------------------------|----------------------------------------------------------------------------------------------------|----------------------------------------------------------------------------------------------------|----------------------------------------------------------------------------------------------------|------------------------------|--------------------------------------|--|
| 23/09/2022 às 1<br><u>C.</u> Braquial:                                                                                           | 15:35 1 A Ter<br>P. Cutânea: Sube                                                                                                    | nperatura: <u>PA</u> . (Sistólica / Diastólica): 120 mmhg / 80<br>escapular Estado Nutricional: Nenhuma das Opções                                                  | 0 mmhg - méd: 93.33                                                                                                    | reg_Resp.: Freg_Car.                                                                                                    | Pulsação: Glicemia: 98 mg/dl J Sat, 02: 5                                                                                                    | Sat, CO2: 23/09/2022 às 09:33 1 🔒                                                                                                    | Peso: 63 kg Estatura: 153 cm | 26.91 ASC: 1.6031986722869 Quadril:  |  |
|                                                                                                    |                                                                                                    |                                                                                                    |                                                                                                    |                                                                                                    |                                                                                                    |                                                                                                    |                              | Histórico do Paciente<br>+ Filtros   |  |
| Pac                                                                                                    | cientes /                                                                                                    | Agendados                                                                                                    |                                                                                                    |                                                                                                    |                                                                                                    |                                                                                                    |                              |                                      |  |
| Ação                                                                                                    | Atend.                                                                                                    | Triagem Hora Tipo Descrição CN                                                                                                    | S Fone Profissic                                                                                                    | onal                                                                                                    |                                                                                                    |                                                                                                    |                              |                                      |  |
| 1100 070                                                                                                    | istern registros                                                                                                    | 000000                                                                                                    |                                                                                                    |                                                                                                    |                                                                                                    |                                                                                                    |                              |                                      |  |
|                                                                                                    |                                                                                                    |                                                                                                    |                                                                                                    |                                                                                                    |                                                                                                    |                                                                                                    |                              |                                      |  |
|                                                                                                    |                                                                                                    |                                                                                                    |                                                                                                    |                                                                                                    |                                                                                                    |                                                                                                    |                              |                                      |  |
| Pes<br>Filtro:                                                                                                    | s <b>quisa P</b> a                                                                                                    | acientes                                                                                                    | TRAR                                                                                                    |                                                                                                    |                                                                                                    |                                                                                                    |                              |                                      |  |
| Pes<br>Filtro:                                                                                                    | Squisa P                                                                                                    | acientes                                                                                                    | TRAR<br>xima † Última                                                                                                    |                                                                                                    |                                                                                                    |                                                                                                    | « Voltar : Base              |                                      |  |
| Pes<br>Filtro:<br>Primeiri<br>Ação                                                                                               | Squisa Pa<br>Nome<br>ra : Anterior : I<br>Código                                                                                                    | acientes                                                                                                    | TRAR<br>xima : Última<br>Nascimento Sexo                                                                                                    | CPF                                                                                                    | Mãe.~                                                                                                    | Cartão SUS++                                                                                                    | « Voltar ! Base              |                                      |  |
| Pes<br>Filtro:<br>Primeira<br>Ação                                                                                               | Squisa P.           Nome           a : Anterior : I           Código           184389240                                                                                                    | acientes                                                                                                    | TRAR<br>xima : Última<br>Nascimento Sexo<br><br>06/05/2020 Femír                                                                                                    | •••• CPF••                                                                                                    | Mãe<br>ANA CAROLINA MUNHOZ FERNANDES                                                                                                    | Cartão SUS ••<br>706302790273872                                                                                                    | « Voltar : Base              |                                      |  |
| Pes<br>Filtro:<br>Primeiro<br>Ação<br>E<br>E                                                                                     | Squisa P           Nome           ra : Anterior : 1           Código           184389240           184389232                                                                                                    | acientes          V       [       F11         Página: 1 / 8170 : Registros: 245072 : Pró.         Nome - v         BARBARA MUNHOZ DE SOUSA         LIZ AURORA SILVA | TRAR<br>xima I Última<br>Nascimento Sexo<br><br>06/05/2020 Femir<br>19/09/2022 Femir                                                                                                    | ••• CPF••<br>nino 10742021122<br>nino 16445939988                                                                                                    | Mãe<br>Mãe<br>ANA CAROLINA MUNHOZ FERNANDES<br>MARIANA DOS SANTOS LIMA                                                                                                    | Cartão SUS<br>706302790273872<br>708203189175541                                                                                                    | « Voltar : Base              |                                      |  |
| Pes<br>Filtro:<br>Primeir<br>Ação<br>©<br>E                                                                                      | squisa P<br>Nome<br>ra : Anterior : 1<br>Código<br>184389240<br>184389222<br>184389224                                                                                                    | acientes                                                                                                    | TRAR<br>xima i Última<br>Nascimento Sexo<br><br>06/05/2020 Femir<br>19/09/2022 Femir<br>13/10/1978 Masci                                                                                                    | <ul> <li>CPF ••</li> <li>nino 10742021122</li> <li>nino 16445939988</li> <li>ulino 00355554917</li> </ul>                                                                             | Mãe<br>ANA CAROLINA MUNHOZ FERNANDES<br>MARIANA DOS SANTOS LIMA<br>DAVINA JOSETE DE CAMPOS                                                                                                    | Cartão SUS → •<br>706302790273872<br>708203189175541<br>707701634855510                                                                             | « Voltar i Base              |                                      |  |
| Pes<br>Filtro:<br>Primeir<br>Ação<br>©<br>©<br>©                                                                                 | squisa P<br>Nome<br>ra : Anterior : 1<br>Código<br>184389240<br>184389232<br>184389224<br>184389224                                                                                                    | acientes                                                                                                    | TRAR           xima I Última           Nascimento Sexo              06/05/2020 Femir           19/09/2022 Femir           13/10/1978 Mascu           16/09/2022 Femir                                                                                                    | <ul> <li>CPF+*</li> <li>nino 10742021122</li> <li>nino 16445939988</li> <li>ulino 00355554917</li> <li>nino 16445994903</li> </ul>                                                    | Mãe<br>ANA CAROLINA MUNHOZ FERNANDES<br>MARIANA DOS SANTOS LIMA<br>DAVINA JOSETE DE CAMPOS<br>KATHLEN LARISSA DOS SANTOS                                                                      | Cartão SUS<br>706302790273872<br>708203189175541<br>707701634855510<br>704103170267074                                                              | « Voltar ː Base              |                                      |  |
| Pes<br>Filtro:<br>Primeir<br>Ação<br>©<br>©<br>©<br>©                                                                            | squisa P<br>Nome<br>ra   Anterior   1<br>Código<br>184389240<br>184389240<br>184389224<br>184389224<br>184389216<br>184389208                                                                                                    | acientes                                                                                                    | Itema         Última           Nascimento         Sexo            06/05/2020         Femir           19/09/2022         Femir         13/10/1978         Mascu           16/09/2022         Femir         15/09/2022         Femir                                                            | <ul> <li>CPF</li> <li>nino 10742021122</li> <li>nino 16445939988</li> <li>ulino 00355554917</li> <li>nino 16445994903</li> <li>nino</li> </ul>                                        | Mãe<br>ANA CAROLINA MUNHOZ FERNANDES<br>MARIANA DOS SANTOS LIMA<br>DAVINA JOSETE DE CAMPOS<br>KATHLEN LARISSA DOS SANTOS<br>MICHEL SUELI DE OLIVEIRA                                          | Cartão SUS<br>706302790273872<br>708203189175541<br>707701634855510<br>704103170267074<br>708108833871710                                           | « Voltar ː Base              |                                      |  |
| Pes<br>Filtro:<br>Primeir<br>Ação<br>C<br>C<br>C<br>C<br>C<br>C<br>C<br>C<br>C<br>C<br>C<br>C<br>C<br>C<br>C<br>C<br>C<br>C<br>C | Squisa P           Nome           ra : Anterior : 1           Código           184389240           184389240           184389241           184389216           184389208           184389194                                        | acientes                                                                                                    | ITRAR           Nascimento         Sexo            06/05/2020         Femir           19/09/2022         Femir         13/10/1978         Mascu           16/09/2022         Femir         25/03/2022         Femir           03/09/2022         Femir         16/09/2022         Femir       | <ul> <li>CPF+*</li> <li>nino 10742021122</li> <li>nino 16445939988</li> <li>ulino 00355554917</li> <li>nino 16445994903</li> <li>nino ulino</li> </ul>                                | Mãe<br>ANA CAROLINA MUNHOZ FERNANDES<br>MARIANA DOS SANTOS LIMA<br>DAVINA JOSETE DE CAMPOS<br>KATHLEN LARISSA DOS SANTOS<br>MICHEL SUELI DE OLIVEIRA<br>JESSICA CASAGRANDE                    | Cartão SUS<br>706302790273872<br>708203189175541<br>707701634855510<br>704103170267074<br>708108833871710<br>704008367867162                        | « Voltar ː Base              |                                      |  |
| Pes<br>Filtro:<br>Primeir<br>Ação<br>@<br>@<br>@<br>@<br>@<br>@<br>@<br>@<br>@<br>@<br>@<br>@<br>@<br>@<br>@<br>@<br>@<br>@<br>@ | Squisa P           Nome           ra : Anterior : I           Código           184389240           184389240           184389241           184389216           184389216           18438924           184389216           184389218 | acientes                                                                                                    | ITRAR           Nascimento         Sexo            O6/05/2020         Femir           19/09/2022         Femir           13/10/1978         Mascu           16/09/2022         Femir           25/03/2022         Femir           03/09/2022         Femir           23/09/2022         Mascu | CPF++           nino         10742021122           nino         16445939988           ulino         00355554917           nino         16445994903           nino         16451158950 | Mãe<br>ANA CAROLINA MUNHOZ FERNANDES<br>MARIANA DOS SANTOS LIMA<br>DAVINA JOSETE DE CAMPOS<br>KATHLEN LARISSA DOS SANTOS<br>MICHEL SUELI DE OLIVEIRA<br>JESSICA CASAGRANDE<br>SUSANA DA SILVA | Cartão SUS - •<br>706302790273872<br>708203189175541<br>707701634855510<br>704103170267074<br>708108833871710<br>704008367867162<br>898006303896423 | « Voltar ː Base              |                                      |  |

| Atendimento #400                                                    | 03574                       |                                      |                                   |                                               |                                                           |                                       | Histórico do Paciente |
|---------------------------------------------------------------------|-----------------------------|--------------------------------------|-----------------------------------|-----------------------------------------------|-----------------------------------------------------------|---------------------------------------|-----------------------|
| Data/Hora UTC                                                       |                             |                                      |                                   |                                               |                                                           |                                       | + Filtros             |
| 27/09/2022 13:33 -03:00<br>UPS *<br>UNIDADE DE SAUDE PAQUETA (34)   | Papel *<br>ENFERMEIRA(O)    | Profissional *<br>ALVARO DE CARVALHO | Conselho *<br>COREN-SC-134602-ENF | CBO *<br>Enfermeiro da estrategia de saude da | Equipe * fam (22) EQUIPE DE SAUDE DA FAMILIA - Área: 0306 |                                       |                       |
| Consultar Prontuário do Paciente                                    |                             |                                      |                                   |                                               |                                                           |                                       |                       |
| Subjetivo<br>Notas<br>Ao preencher CID<br>* E-SUS<br>* Terminologia | ou CIAP e <u>selecionar</u> | <u>alguma das opções</u> . Essa inf  | ormação será exportada au         | omaticamente para os camp                     | os a seguir:                                              | ¥                                     |                       |
|                                                                     |                             |                                      |                                   |                                               |                                                           | 1                                     |                       |
| Objetivo                                                            |                             |                                      |                                   |                                               |                                                           |                                       |                       |
| Objetivo                                                            |                             |                                      |                                   |                                               |                                                           | e e e e e e e e e e e e e e e e e e e |                       |
| Objetivo<br>Notas<br>Avaliação<br>Notas                             |                             |                                      |                                   |                                               |                                                           | ¢<br>¢                                |                       |

| simento: 13/00/2002<br>a -<br>s dados - Acessar<br>gem?  Ficar em                           | r Tele-saú<br>n observa                                                                                          | (1298517)<br>, 0 meses e 23 días - Feminir<br>úde<br>ação? 🗌 Alta condicional"                                                                                                    | no<br>?                                                                                                    |                                                                                                    |                                                                                                    |                                                                                                    |                                 |                                         |                | DADOS 1<br>1. sangra | IMPORTANTES<br>amento gengival                                                                                                    | 2. gengivite                                                                     |                                       |
|---------------------------------------------------------------------------------------------|----------------------------------------------------------------------------------------------------|----------------------------------------------------------------------------------------------------|----------------------------------------------------------------------------------------------------|----------------------------------------------------------------------------------------------------|----------------------------------------------------------------------------------------------------|----------------------------------------------------------------------------------------------------|---------------------------------|-----------------------------------------|----------------|----------------------|----------------------------------------------------------------------------------------------------|----------------------------------------------------------------------------------|---------------------------------------|
| 29/09/202                                                                                   | 22 as 13:4                                                                                                    | 10 👤 🏫 Temperatura:                                                                                                    | PA (Sistólica / Diastólica): 150 mmhg / 110                                                                                                    | mmig - méd: 123.33 Ereg. Resp. Ereg. Car. Pulsaçã                                                                                                    | ao: Glicemia: Sat. O2: Sat. CO2: 27/09/2022 #s 16:10                                                                                                    | 1 A Peso: 74 kg Estatura: 163 cm MC; 27.85 ASC; 1.7973216997222                                                                                                    | Quadril:                        | Cintura: C                              | Braquial: P.C. | utânea: Sub          | bescapular Estad                                                                                                    | o Nutricional: Sobrepeso                                                         |                                       |
| E                                                                                           | Local d<br>UBS<br>Gestar<br>Năc<br>Năc<br>Ficha<br>Ficha                                                         | S<br>de atendimento<br>nte *<br>> \Sim<br>sidades Especials? Ess<br>> \Sim<br>as para Atendiment<br>de Atendimento Individ                                                                                                    | Turno do atendimento<br>Turno do atendimento<br>Cuta inicial / Orientação<br>to<br>to<br>Echa de Procedimentos Ficha de Sir                                                                       | •<br>ndrome neurológica por Zika/Microcefalia Ficha de M                                                                                                    | arcadores de Consumo Alimentar Ficha de Vacinação F                                                                                                    | icha de Atendimento Domiciliar - Ficha Avaliação de Elegibilidade e Admissão                                                                                                    |                                 |                                         |                | C F                  | Histórico do<br>+ Filtros<br>+ O6/10/2022<br>Atendimento<br>UPS<br>MUDIA/DE DE SAUD<br>MUDIA/DE DE SAUD<br>Profissional<br>ALVARO DE CARVA<br>(1992)<br>CBO<br>Enformeiro da estri<br>e saude da fam (1 | Расіенте<br>- 10:08<br>= 00(10/2022 ls<br>5 (34)<br>Солен-5с-134<br>неда<br>неда | SALVAI<br>3<br>10:08<br>602-ENF       |
| Ē                                                                                           | sal                                                                                                    | var<br>a de Atendi                                                                                                    | mento Individual                                                                                                    |                                                                                                    |                                                                                                    |                                                                                                    |                                 |                                         |                |                      | E-SUS<br>Profissional<br>ALVARO DE<br>CARVALHO<br>Turno<br>Manhă                                                                                                    | Local Nec<br>Atendimento Espe<br>UBS Não<br>Fichas                               | C C C C C C C C C C C C C C C C C C C |
| Aç                                                                                          | ção I                                                                                                    | Data Atendimento                                                                                                    | Profissional                                                                                                    | UPS                                                                                                    | Cbo                                                                                                    | Equipe                                                                                                    | Local                           | turno                                   |                |                      |                                                                                                    | Ficha de Procedimentos                                                           |                                       |
| A. 1                                                                                        | . (                                                                                                    | 04/10/2022                                                                                                    |                                                                                                    |                                                                                                    |                                                                                                    |                                                                                                    |                                 |                                         |                |                      |                                                                                                    |                                                                                  |                                       |
|                                                                                             |                                                                                                    |                                                                                                    | ALVARO DE CARVALHO (292)                                                                                                    | UNIDADE DE SAUDE PAQUETA / 7041195 (34)                                                                                                    | Enfermeiro da estrategia de saude da fam (223565)                                                                                                    | EQUIPE DE SAUDE DA FAMILIA - Área: 0306 - UPS: 34 (0000402486)                                                                                                    | UBS                             | 1                                       |                |                      |                                                                                                    |                                                                                  |                                       |
|                                                                                             | 9 (                                                                                                    | 03/10/2022                                                                                                    | ALVARO DE CARVALHO (292)<br>ALVARO DE CARVALHO (292)                                                                                                    | UNIDADE DE SAUDE PAQUETA / 7041195 (34)<br>UNIDADE DE SAUDE PAQUETA / 7041195 (34)                                                                                                    | Enfermeiro da estrategia de saude da fam (223565)<br>Enfermeiro da estrategia de saude da fam (223565)                                                                                                    | EQUIPE DE SAUDE DA FAMILIA - Área: 0306 - UPS: 34 (0000402486)<br>EQUIPE DE SAUDE DA FAMILIA - Área: 0306 - UPS: 34 (0000402486)                                                                                                    | UBS<br>UBS                      | 1                                       |                |                      |                                                                                                    |                                                                                  |                                       |
|                                                                                             | .) (<br>.) :                                                                                                    | 03/10/2022<br>23/07/2021                                                                                                    | ALVARO DE CARVALHO (292)<br>ALVARO DE CARVALHO (292)<br>ANA PAULA PETRY LIMA (556)                                                                                                    | UNIDADE DE SAUDE PAQUETA / 7041195 (34)<br>UNIDADE DE SAUDE PAQUETA / 7041195 (34)<br>UNIDADE DE SAUDE MALUCHE. / 3591697 (11)                                                                                          | Enfermeiro da estrategia de saude da fam (223565)<br>Enfermeiro da estrategia de saude da fam (223565)<br>Enfermeiro da estrategia de saude da fam (223565)                                                                                                    | EQUIPE DE SAUDE DA FAMILIA - Área: 0306 - UPS: 34 (0000402486)<br>EQUIPE DE SAUDE DA FAMILIA - Área: 0306 - UPS: 34 (0000402486)<br>EQUIPE DE SAUDE DA FAMILIA - Área: 0309 - UPS: 11 (0001617389)                                                                                                    | UBS<br>UBS<br>UBS               | 1 1                                     |                |                      |                                                                                                    |                                                                                  |                                       |
|                                                                                             | ) (<br>) :<br>) :                                                                                                | 03/10/2022<br>23/07/2021<br>17/08/2017                                                                                                    | ALVARO DE CARVALHO (292)<br>ALVARO DE CARVALHO (292)<br>ANA PAULA PETRY LIMA (556)<br>LUCILENE TERESINHA BAGETTI (314)                                                                            | UNIDADE DE SAUDE PAQUETA / 7041195 (34)<br>UNIDADE DE SAUDE PAQUETA / 7041195 (34)<br>UNIDADE DE SAUDE MALUCHE. / 3591697 (11)<br>UNIDADE DE SAUDE GUARANI / 2513560 (9)                                                | Enfermeiro da estrategia de saude da fam (223565)<br>Enfermeiro da estrategia de saude da fam (223565)<br>Enfermeiro da estrategia de saude da fam (223565)<br>Enfermeiro da estrategia de saude da fam (223565)                                                                                                    | EQUIPE DE SAUDE DA FAMILIA - Área: 0306 - UPS: 34 (0000402486)<br>EQUIPE DE SAUDE DA FAMILIA - Área: 0306 - UPS: 34 (0000402486)<br>EQUIPE DE SAUDE DA FAMILIA - Área: 0309 - UPS: 11 (0001617389)<br>EQUIPE DE SAUDE DA FAMILIA - Área: 0204 - UPS: 9 (0000402263)                                                                  | UBS<br>UBS<br>UBS<br>UBS        | 1<br>1<br>1                             |                |                      |                                                                                                    |                                                                                  |                                       |
|                                                                                             |                                                                                                    | 03/10/2022<br>23/07/2021<br>17/08/2017<br>07/08/2017                                                                                                    | ALVARO DE CARVALHO (292)<br>ALVARO DE CARVALHO (292)<br>ANA PAULA PETRY LIMA (556)<br>LUCILENE TERESINHA BAGETTI (314)<br>LUCILENE TERESINHA BAGETTI (314)                                        | UNIDADE DE SAUDE PAQUETA / 7041195 (34)<br>UNIDADE DE SAUDE PAQUETA / 7041195 (34)<br>UNIDADE DE SAUDE MALUCHE. / 3591697 (11)<br>UNIDADE DE SAUDE GUARANI / 2513560 (9)<br>UNIDADE DE SAUDE GUARANI / 2513560 (9)      | Enfermeiro da estrategia de saude da fam (223565)<br>Enfermeiro da estrategia de saude da fam (223565)<br>Enfermeiro da estrategia de saude da fam (223565)<br>Enfermeiro da estrategia de saude da fam (223565)<br>Enfermeiro da estrategia de saude da fam (223565)                                                                                                    | EQUIPE DE SAUDE DA FAMILIA - Área: 0306 - UPS: 34 (0000402486)<br>EQUIPE DE SAUDE DA FAMILIA - Área: 0306 - UPS: 34 (0000402486)<br>EQUIPE DE SAUDE DA FAMILIA - Área: 0309 - UPS: 11 (0001617389)<br>EQUIPE DE SAUDE DA FAMILIA - Área: 0204 - UPS: 9 (0000402265)<br>EQUIPE DE SAUDE DA FAMILIA - Área: 0204 - UPS: 9 (0000402265) | UBS<br>UBS<br>UBS<br>UBS        | 1<br>1<br>1<br>1                        |                |                      |                                                                                                    |                                                                                  |                                       |
|                                                                                             | ) (<br>) :<br>) :<br>) (                                                                                         | 03/10/2022<br>23/07/2021<br>17/08/2017<br>07/08/2017                                                                                                    | ALVARO DE CARVALHO (292)<br>ALVARO DE CARVALHO (292)<br>ANA PAULA PETRY LIMA (556)<br>LUCILENE TERESINHA BAGETTI (314)<br>LUCILENE TERESINHA BAGETTI (314)                                        | UNIDADE DE SAUDE PAQUETA / 7041195 (34)<br>UNIDADE DE SAUDE PAQUETA / 7041195 (34)<br>UNIDADE DE SAUDE MALICHE. / 3591697 (11)<br>UNIDADE DE SAUDE GUARANI / 2513500 (9)<br>UNIDADE DE SAUDE GUARANI / 2513500 (9)      | Enfermeiro da estrategia de saude da fam (223565)<br>Enfermeiro da estrategia de saude da fam (223565)<br>Enfermeiro da estrategia de saude da fam (223565)<br>Enfermeiro da estrategia de saude da fam (223565)<br>Enfermeiro da estrategia de saude da fam (223565)<br>em acolhimentos registrados além desta data!                                                                  | EQUIPE DE SAUDE DA FAMILIA - Área: 0306 - UPS: 34 (0000402466)<br>EQUIPE DE SAUDE DA FAMILIA - Área: 0306 - UPS: 34 (0000402466)<br>EQUIPE DE SAUDE DA FAMILIA - Área: 0309 - UPS: 11 (0001617389)<br>EQUIPE DE SAUDE DA FAMILIA - Área: 0204 - UPS: 9 (0000402265)<br>EQUIPE DE SAUDE DA FAMILIA - Área: 0204 - UPS: 9 (0000402265) | UBS<br>UBS<br>UBS<br>UBS        | 1<br>1<br>1<br>1<br>1                   |                |                      |                                                                                                    |                                                                                  |                                       |
| 1<br>1<br>1<br>1<br>1<br>1<br>1<br>1<br>1<br>1<br>1<br>1<br>1<br>1<br>1<br>1<br>1<br>1<br>1 | ipo de a<br>Consult<br>Consult<br>Costant<br>Ate                                                                 | 03/10/2022<br>23/07/2021<br>17/08/2017<br>07/08/2017<br>Atendimento *<br>a agendada programa<br>Espontânea<br>suta inicial / Orientaçã<br>sulta no dia<br>indimento de urgência                                                                                           | ALVARO DE CARVALHO (292)<br>ALVARO DE CARVALHO (292)<br>ANA PAULA PETRY LIMA (556)<br>LUCILENE TERESINHA BAGETTI (314)<br>LUCILENE TERESINHA BAGETTI (314)<br>ada / cuidado continuado            | UNIDADE DE SAUDE PAQUETA / 7041195 (34)<br>UNIDADE DE SAUDE PAQUETA / 7041195 (34)<br>UNIDADE DE SAUDE MALUCHE. / 3591697 (11)<br>UNIDADE DE SAUDE GUARANI / 2513560 (9)<br>UNIDADE DE SAUDE GUARANI / 2513560 (9)<br>S | Enfermeiro da estrategia de saude da fam (223565)<br>Enfermeiro da estrategia de saude da fam (223565)<br>Enfermeiro da estrategia de saude da fam (223565)<br>Enfermeiro da estrategia de saude da fam (223565)<br>Enfermeiro da estrategia de saude da fam (223565)<br>em acolhimentos registrados além desta data!                                                                  | EQUIPE DE SAUDE DA FAMILIA - Área: 0306 - UPS: 34 (0000402486)<br>EQUIPE DE SAUDE DA FAMILIA - Área: 0306 - UPS: 34 (0000402486)<br>EQUIPE DE SAUDE DA FAMILIA - Área: 0309 - UPS: 11 (0001617389)<br>EQUIPE DE SAUDE DA FAMILIA - Área: 0204 - UPS: 9 (0000402265)<br>EQUIPE DE SAUDE DA FAMILIA - Área: 0204 - UPS: 9 (0000402265) | UBS<br>UBS<br>UBS<br>UBS        | 1 1 1 1 1 1 1 1 1 1 1 1 1 1 1 1 1 1 1 1 |                |                      |                                                                                                    |                                                                                  |                                       |
| Tin<br>Tin<br>Den<br>At                                                                     | ipo de a<br>Consult<br>Consult<br>Cansult<br>Ate<br>Ate<br>Medalide                                              | 03/10/2022<br>23/07/2021<br>17/08/2017<br>07/08/2017<br>Atendimento a<br>a agendada programa<br>Espontánea<br>suta inicial / Orientaçã<br>nsulta no dia<br>undimento de urgência<br>domiciliar<br>vie-AD-3                                                                | ALVARO DE CARVALHO (292)<br>ALVARO DE CARVALHO (292)<br>ANA PAULA PETRY LIMA (556)<br>LUCILENE TERESINHA BAGETTI (314)<br>LUCILENE TERESINHA BAGETTI (314)<br>ada / cuidado continuado<br>ão      | UNIDADE DE SAUDE PAQUETA / 7041195 (34)<br>UNIDADE DE SAUDE PAQUETA / 7041195 (34)<br>UNIDADE DE SAUDE MALICHE. / 3591697 (11)<br>UNIDADE DE SAUDE GUARANI / 2513560 (9)<br>UNIDADE DE SAUDE GUARANI / 2513560 (9)<br>S | Enfermeiro da estrategia de saude da fam (223565)<br>Enfermeiro da estrategia de saude da fam (223565)<br>Enfermeiro da estrategia de saude da fam (223565)<br>Enfermeiro da estrategia de saude da fam (223565)<br>em acolhimentos registrados além desta data!<br>Consulta agendada<br>Medeilidade-AD-A<br>Nãe-informer                                                              | EQUIPE DE SAUDE DA FAMILIA - Área: 0306 - UPS: 34 (0000402466)<br>EQUIPE DE SAUDE DA FAMILIA - Área: 0306 - UPS: 34 (0000402466)<br>EQUIPE DE SAUDE DA FAMILIA - Área: 0309 - UPS: 11 (0001617389)<br>EQUIPE DE SAUDE DA FAMILIA - Área: 0204 - UPS: 9 (0000402265)<br>EQUIPE DE SAUDE DA FAMILIA - Área: 0204 - UPS: 9 (0000402265) | UBS<br>UBS<br>UBS<br>UBS<br>UBS | 1 1 1 1 1 1 1 1 1 1 1 1 1 1 1 1 1 1 1 1 |                |                      |                                                                                                    |                                                                                  |                                       |
| Li<br>Li<br>Li<br>Li<br>Li<br>Li<br>Li<br>Li<br>Li<br>Li<br>Li<br>Li<br>Li<br>L             | ipo de la consult<br>Consult<br>Consult<br>Consult<br>Consult<br>Coco<br>Ate<br>Modelidi<br>Modelidi<br>Accional | 03/10/2022<br>23/07/2021<br>17/08/2017<br>07/08/2017<br>Atendimento a<br>a agendada programa<br>Espontánea<br>cuta inicial / Orientaçã<br>nodimento de urgância<br>domiciliar<br>vide-AD-1<br>vide-AD-3<br>idade em saúde (E                                              | ALVARO DE CARVALHO (292)<br>ALVARO DE CARVALHO (292)<br>ANA PAULA PETRY LIMA (556)<br>LUCILENE TERESINHA BAGETTI (314)<br>LUCILENE TERESINHA BAGETTI (314)<br>ada / cuidado continuado<br>ão<br>a | UNIDADE DE SAUDE PAQUETA / 7041195 (34)<br>UNIDADE DE SAUDE PAQUETA / 7041195 (34)<br>UNIDADE DE SAUDE MALUCHE. / 3591697 (11)<br>UNIDADE DE SAUDE GUARANI / 2513560 (9)<br>UNIDADE DE SAUDE GUARANI / 2513560 (9)<br>S | Enfermeiro da estrategia de saude da fam (223565)<br>Enfermeiro da estrategia de saude da fam (223565)<br>Enfermeiro da estrategia de saude da fam (223565)<br>Enfermeiro da estrategia de saude da fam (223565)<br>em acolhimentos registrados além desta data!<br>Consulta agendada<br>Medalidade AD-3<br>Não informar                                                               | EQUIPE DE SAUDE DA FAMILIA - Área: 0306 - UPS: 34 (0000402486)<br>EQUIPE DE SAUDE DA FAMILIA - Área: 0306 - UPS: 34 (0000402486)<br>EQUIPE DE SAUDE DA FAMILIA - Área: 0309 - UPS: 11 (0001617389)<br>EQUIPE DE SAUDE DA FAMILIA - Área: 0204 - UPS: 9 (0000402265)<br>EQUIPE DE SAUDE DA FAMILIA - Área: 0204 - UPS: 9 (0000402265) | UBS<br>UBS<br>UBS<br>UBS<br>UBS | 1 1 1 1 1 1 1 1 1 1 1 1 1 1 1 1 1 1 1 1 |                |                      |                                                                                                    |                                                                                  |                                       |
| Till<br>At<br>Real<br>Real<br>C                                                             | ipo de a<br>consult<br>manda E<br>Consult<br>manda E<br>Con<br>Ate<br>Ate<br>Modelide<br>Aconal<br>Modelide      | 03/10/2022<br>23/07/2021<br>17/08/2017<br>07/08/2017<br>Atendimento *<br>a agendada programa<br>Espontânea<br>cuta inicial / Orientaçã<br>nsulta no dia<br>insilta no dia<br>indimento de urgância<br>domiciliar<br>de AD-3<br>idade em saúde (E<br>i Tradicional Chinesa | ALVARO DE CARVALHO (292)<br>ALVARO DE CARVALHO (292)<br>ANA PAULA PETRY LIMA (556)<br>LUCILENE TERESINHA BAGETTI (314)<br>LUCILENE TERESINHA BAGETTI (314)<br>ada / cuidado continuado<br>ão<br>a | UNIDADE DE SAUDE PAQUETA / 7041195 (34)<br>UNIDADE DE SAUDE PAQUETA / 7041195 (34)<br>UNIDADE DE SAUDE MALICHE. / 3591697 (11)<br>UNIDADE DE SAUDE GUARANI / 2513500 (9)<br>UNIDADE DE SAUDE GUARANI / 2513500 (9)<br>S | Enfermeiro da estrategia de saude da fam (223565)<br>Enfermeiro da estrategia de saude da fam (223565)<br>Enfermeiro da estrategia de saude da fam (223565)<br>Enfermeiro da estrategia de saude da fam (223565)<br>Enfermeiro da estrategia de saude da fam (223565)<br>em acolhimentos registrados além desta data!<br>Consulta agendada<br>Madeildade AD-3<br>Não-informar<br>Saúde | EQUIPE DE SAUDE DA FAMILIA - Área: 0306 - UPS: 34 (0000402486)<br>EQUIPE DE SAUDE DA FAMILIA - Área: 0306 - UPS: 34 (0000402486)<br>EQUIPE DE SAUDE DA FAMILIA - Área: 0309 - UPS: 11 (0001617389)<br>EQUIPE DE SAUDE DA FAMILIA - Área: 0204 - UPS: 9 (0000402265)<br>EQUIPE DE SAUDE DA FAMILIA - Área: 0204 - UPS: 9 (0000402265) | UBS<br>UBS<br>UBS<br>UBS        | 1                                       |                |                      |                                                                                                    |                                                                                  |                                       |

| Selecionar Problema/Condicão           | o Avaliado                       |                                         |                                                  |                                                      |
|----------------------------------------|----------------------------------|-----------------------------------------|--------------------------------------------------|------------------------------------------------------|
| □ Asma                                 | Desnutricão                      |                                         | Diabetes                                         | Histórico do Pacien                                  |
| DPOC                                   | Z Hipertensão arterial           |                                         | Obesidade                                        | + Filtros                                            |
| Saúde sexual reprodutiva               | Tabagismo                        |                                         | Usuário álcool                                   | × 06/10/2022 - 10:08                                 |
| Usuário outras drogas                  | □ Saúde mental                   |                                         | □ Reabilitação                                   | Atendimento                                          |
| Doencas Transmissíveis                 |                                  |                                         |                                                  | UPS D                                                |
| Tuberculose                            | Hanseníase                       | Dengue                                  | □ DST                                            | UNIDADE DE SAUDE 00<br>PAQUETA / 7041195 (34)        |
| - Rastreamento                         |                                  |                                         |                                                  | Profissional C                                       |
| Câncer de colo do útero                | Câncer de mama                   |                                         | Risco cardiovascular                             | ALVARO DE CARVALHO (<br>(292)                        |
| - Outros Problemas/Condições Avaliadas |                                  |                                         |                                                  | СВО                                                  |
| CIAP - 1 CIAP                          | P - 2 CID10 - 1                  | CID10 - 2                               |                                                  | Enfermeiro da estrategia<br>de caudo da fam (223565) |
| Onderel                                | ٩                                | ٩                                       | IMPORTAR CID/CIAP DA TERMINOLOGIA                | E-SUC                                                |
| - Exames solicitados e avaliados       |                                  |                                         |                                                  | Profissional Local                                   |
| S A Colesterol total Registro de S     | Solicitação/Avaliação de exames  | 🗆 s 🗆 A 🛛 Retinografia/Fundo de olho co | m oftalmologista                                 | ALVARO DE Atendin                                    |
| 🗆 s 🗆 A Creatinina                     |                                  | 🗆 s 🗆 🔥 Sorologia de Sifilis (VDRL)     |                                                  | Turno Fichas                                         |
| □ s □ A EAS / EQU                      |                                  | 🗆 s 🗆 A 🛛 Sorologia para Dengue         |                                                  | Manhă Erba de C                                      |
| 🗆 s 🗆 A Eletrocardiograma              |                                  | 🗆 s 🗆 🗚 Sorologia para HIV              |                                                  | Ficha de l                                           |
| 🗆 s 🗆 A 🛛 Eletroforese de Hemoglobina  |                                  | □ s □ A Teste indireto de antiglobulin: | i humana (TIA)                                   |                                                      |
| 🗆 s 🗆 A Espirometria                   |                                  | 🗆 s 🗆 A 🛛 Teste de gravidez             |                                                  |                                                      |
| □ s □ A Exame de escarro               |                                  | 🗆 s 🗆 A 🛛 Ultrassonografia obstetrica   |                                                  |                                                      |
| 🗆 s 🗆 🗚 Glicemia                       |                                  | 🗆 s 🗆 A Urocultura                      |                                                  |                                                      |
| S A HDL                                |                                  | Triagem neonatal                        |                                                  |                                                      |
| 🗆 s 🗆 🗚 Hemoglobina glicada            |                                  | 🗆 s 🗋 A 🛛 Teste da orelhinha            |                                                  |                                                      |
| 🗆 s 🗆 A Hemograma                      |                                  | S A Teste do olhinho                    |                                                  |                                                      |
| □ s □ a LDL                            |                                  | 🗆 S 🗋 A 🛛 Teste do pezinho              |                                                  |                                                      |
| Ficou em observação?                   |                                  |                                         |                                                  |                                                      |
| ⊖Sim ⊖Não                              |                                  |                                         |                                                  |                                                      |
| NASF/Polo                              | Procedimentos clínicos/Terapêuti | co                                      | Prescrição terapeutica                           |                                                      |
| - Conduta/Desfecho *                   | <u> </u>                         |                                         |                                                  |                                                      |
| Retorno para consulta agendada         | Retorno para cuidado continuado  | /programado                             | Agendamento para grupos                          |                                                      |
| Agendamento para NASF                  | Alta do episódio                 |                                         |                                                  |                                                      |
| Encaminhamento                         |                                  |                                         |                                                  |                                                      |
| Encaminhamento interno no dia          | Encaminhamento para serviço es   | pecializado                             | Encaminhamento para CAPS                         |                                                      |
|                                        |                                  |                                         | Ecominhamento para Servico de Atenção Demisiliar |                                                      |

| Intervention   Intervention   Intervention <th>PACIENTE     Data de nascimento: 1     Fora de área -     Ver todos os dados     Enfermagem?</th> <th>TESTE EE (1298517<br/>13/00/2002 - 20 anos, 0 meses e 23 dias<br/>- Acessar Tele-saúde<br/>) Ficar em observação? 🗌 Alta conc</th> <th>)<br/>Peminno<br/>Sicional?</th> <th></th> <th></th> <th></th> <th>E<br/>1</th> <th>ADOS IMPORTANTES A sangramento gengival 2 gengivite v</th>                                                                                                    | PACIENTE     Data de nascimento: 1     Fora de área -     Ver todos os dados     Enfermagem? | TESTE EE (1298517<br>13/00/2002 - 20 anos, 0 meses e 23 dias<br>- Acessar Tele-saúde<br>) Ficar em observação? 🗌 Alta conc | )<br>Peminno<br>Sicional?                                               |                                                                |                                          |                                                                | E<br>1                                              | ADOS IMPORTANTES A sangramento gengival 2 gengivite v |
|----------------------------------------------------------------------------------------------------|----------------------------------------------------------------------------------------------|----------------------------------------------------------------------------------------------------|-------------------------------------------------------------------------|----------------------------------------------------------------|------------------------------------------|----------------------------------------------------------------|-----------------------------------------------------|-------------------------------------------------------|
| interment   Readmanted   Readmanted                                                                                                    | FINALIZAR ATEND.                                                                             | 29/09/2022 dis 13:40 💄 🏫 Tempe                                                                                             | eratura: PA (Sistólica / Diastólica): 150 mm/g / 110 mm/g - méd: 123.33 | 199.Resp.: <u>Freq.Car.</u> Pulsação: Glicemia: <u>Sat</u> O2: | : Sat CO2: 27/09/2022 do 16:10 1 A Peso: | 74 kg Estatura: 163 cm <u>IMC.</u> : 27.85 <u>ASC.</u> : 1.797 | 3216997222 Quadril: Cintura: C. Braquial: P. Cutâne | a: Subescapular Estado Nutricional: Sobrepeso 💿       |
| Automation   CARE   CARE    CARE    CARE    CARE    CARE    CARE    CARE    CARE    CARE    CARE    CARE    CARE   CARE    CARE    CARE   CARE    CARE    CARE   CARE   CARE   CARE   CARE   CARE    CARE   CARE   CARE   CARE   CARE   CARE   CARE   CARE   CARE   CARE   CARE <th>Atendimento</th> <th>1.5</th> <th></th> <th></th> <th></th> <th></th> <th></th> <th></th>                                                                                                    | Atendimento                                                                                  | 1.5                                                                                                    |                                                                         |                                                                |                                          |                                                                |                                                     |                                                       |
| Cub   Cub   Cub   Cub   Cub   Cub   Cub   Cub   Cub   Cub   Cub   Cub   Cub   Cub   Cub   Cub   Cub   Cub   Cub   Cub   Cub   Cub   Cub   Cub   Cub   Cub   Cub   Cub   Cub   Cub   Cub    Cub   Cub    Cub   Cub    Cub    Cub   Cub    Cub   Cub    Cub    Cub    Cub    Cub    Cub    Cub    Cub    Cub    Cub    Cub    Cub    Cub    Cub    Cub    Cub    Cub    Cub    Cub    Cub    Cub    Cub    Cub    Cub    Cub    Cub    Cub    Cub    Cub    Cub    Cub    Cub    Cub    Cub    Cub    Cub <th>Atendimento</th> <td>Outros Problemas/Co</td> <td>ndições Avaliadas</td> <td></td> <td></td> <td></td> <td></td> <td>Histórico do Paciente 💿 👔</td>                                                                                                    | Atendimento                                                                                  | Outros Problemas/Co                                                                                                    | ndições Avaliadas                                                       |                                                                |                                          |                                                                |                                                     | Histórico do Paciente 💿 👔                             |
| Col   Aumment   Color   Aumment   Color   Color    Color   Color   Color   Color   Color   Color   Color   Color   Color   Color   Color   Color   Color   Color   Color   Color   Color   Color   Color <td< td=""><th>SOAP</th><td>CIAP - 1</td><td>CIAP - 2</td><td>CID10 - 1</td><td>CI</td><td>D10 - 2</td><td></td><td>+ Filtros SALVAR</td></td<>                                                                                                    | SOAP                                                                                         | CIAP - 1                                                                                                    | CIAP - 2                                                                | CID10 - 1                                                      | CI                                       | D10 - 2                                                        |                                                     | + Filtros SALVAR                                      |
| Image: Source Source Sourc                 | SOAP                                                                                         |                                                                                                    | 9                                                                       | 9                                                              | 9                                        |                                                                | 9                                                   | × 05/10/2022 - 10:08                                  |
| Procedure   Control   Solicitad   Solicitad   <                                                                                                    | Anamnese                                                                                     |                                                                                                    | Procedimento(s) a faturar                                               |                                                                |                                          | X                                                              |                                                     |                                                       |
| CONVENTION   CONVENTION   Selection e(s) procediments(c) para fatura:   Selection e(s) procediments(c) para fatura:   CONVENTION   Selection e(s) procediments(c) para fatura:   CONVENTION   Selection e(s) procediments(c) para fatura:   Convention e(s) procediments(c) para fatura:   Convention e(s) para fatura:   Convention e(s) procediments(c) para fatura:   Convention e(s) para fatura:   <                                                                                                    |                                                                                              | IMPORTAR CID/CIA                                                                                                    | Seleci                                                                  | ionar o procedimento que des                                   | eia faturar!!                            | 3                                                              |                                                     | Atendimento O                                         |
| Building Sulliand   Construction   Construction                                                                                                    | (COVID-19)                                                                                   | Evanas colicitador                                                                                                    | Selecione o(s) procedimento(s) para faturar:                            | onai o procesimento que des                                    |                                          |                                                                |                                                     | UNIDADE DE SAUDE 06/10/2022 às 10:08                  |
| <pre>bedding of the second of the second of</pre> | SOLICITAÇÃO DE                                                                               | Exames solicitados                                                                                                    | CONSULTA DE PROFISSIONAIS DE NÍVEL SUPERIOR NA ATEN                     | ÇÃO PRIMÁRIA (EXCETO MÉDICO) (0301010030)                      |                                          |                                                                |                                                     | PAQUETA / 7041195 (34)                                |
| Isource From Conce   Isource From Conce   Isource                                                                                                    | DENGUE                                                                                       | S A Coleste                                                                                                    |                                                                         |                                                                |                                          |                                                                |                                                     | Profissional Conselho                                 |
| Colse   Colse   Colse </td <th>TERMO DE</th> <td>S A Creatir</td> <td></td> <td></td> <td></td> <td></td> <td></td> <td>ALVARO DE CARVALHO COREN-SC-134602-ENF<br/>(292)</td>                                                                                                    | TERMO DE                                                                                     | S A Creatir                                                                                                    |                                                                         |                                                                |                                          |                                                                |                                                     | ALVARO DE CARVALHO COREN-SC-134602-ENF<br>(292)       |
| Image: Solution in the field of the second of the second of t                 | E-SUS                                                                                        | □s□a EAS/E                                                                                                    | SALVAR                                                                  |                                                                |                                          |                                                                |                                                     | CRO                                                   |
| Individual   Dabois importantia   Dabois importantia   Dabois importan                                                                                                    | Ficha Atendimento                                                                            | S A Eletroc                                                                                                    |                                                                         |                                                                |                                          |                                                                |                                                     | Enfermeiro da estrategia                              |
| Dates Dates                                                                                                    | Individual                                                                                   |                                                                                                    | se de Hemoglobina                                                       |                                                                | 🗆 s 🗆 a Teste indireto de antiolobuli    | a humana (TIA)                                                 |                                                     | de saude da fam (223565)                              |
| Ancigoes de caterna   Cantordes de sources   Cantordes de sources   Cantordes   Cantordes   Cantordes   Cantordes   Cantordes   Cantordes   Cantordes   Cantordes   Cantordes   Cantordes   Cantordes   Cantordes   Cantordes   Cantordes   Cantordes   Cantordes   Cantordes   Cantordes   Cantordes                                                                                                    | Dados Importantes                                                                            |                                                                                                    |                                                                         |                                                                |                                          |                                                                |                                                     | E-SUS 💿 O                                             |
| Cxame field   Action   Action   Actio                                                                                                    | Anotações de<br>Enfermagem                                                                   | S A Espiromet                                                                                                    | na                                                                      |                                                                | □ S □ A Teste de gravidez                |                                                                |                                                     | Profissional Local Necessidades                       |
| Availação   Availação   Availação   Availação   Availação   Availação   Availação   S a A Bileemia   S a A HOL   Controle Gestacional   Actojões Vitais   Actojões Vitais                                                                                                    | Exame Físico                                                                                 | S A Exame de                                                                                                    | escarro                                                                 |                                                                | S A Ultrassonografia obstetrica          |                                                                |                                                     | CARVALHO UBS Não                                      |
| Antroje S A HDL   Controle S A Hemoglobina glicada   Artroje S A Hemoglobina glicada   Artroje S A Hemoglobina glicada   Artroje S A Hemoglobina glicada   Artroje S A Hemograma   Gráficos S A L   Conduta S A Teste do olhinho   Gráficos S A L                                                                                                    | Avaliação                                                                                    | 🗆 S 🗆 A 🛛 Glicemia                                                                                                    |                                                                         |                                                                | 🗆 S 🗆 A Urocultura                       |                                                                |                                                     | Turne                                                 |
| Controle Gestacional   Artojos Vital   Artojos Vital   S A Hemoglobina glicada   S A Hemoglobina glicada   S A Hemoglobina glicada   S A Hemograma   S A LDL                                                                                                    | Antropométrica                                                                               | S A HDL                                                                                                    |                                                                         |                                                                | Triagem neonatal                         |                                                                |                                                     | Manhă                                                 |
| Aderiges Vitais                                                                                                    | Controle Gestacional                                                                         | S A Hemoglob                                                                                                    | ina glicada                                                             |                                                                | 🗌 S 🗌 A 🛛 Teste da orelhinha             |                                                                |                                                     | Ficha de Atendimento Individual                       |
| Accitance Conduction Confliction Conflicti      | Aferições Vitais                                                                             |                                                                                                    | -                                                                       |                                                                | □ 5 □ A Teste do olhinho                 |                                                                |                                                     | Ficha de Procedimentos                                |
| Conduita     Image: Conduita     Image:                                                                                                    | Acolhimentos                                                                                 |                                                                                                    | 12                                                                      |                                                                | C c C A Teste do pezinho                 |                                                                |                                                     |                                                       |
| Conduta     Ficou em observação?       Extamés e     O Sim ONão       Procedimentos     - NASF/Polo       Receitas     Avaliação/Diagnóstico       Avaliação/Diagnóstico     Procedimentos clínicos/Terapèutico                                                                                                    | Terminologia                                                                                 | OS A LDL                                                                                                    |                                                                         |                                                                |                                          |                                                                |                                                     |                                                       |
| Constant     Ficou en observação?       Teste Rápido     O sin Olão       Procedimentos     NASF/Polo       Receitas     Avaliação/Diagnóstico       Avaliação/Diagnóstico     Procedimentos clínicos/Terapéutico                                                                                                    | Conduta                                                                                      |                                                                                                    |                                                                         |                                                                |                                          |                                                                |                                                     |                                                       |
| Vester sapitud     O sim QNão       Exames e     Procedimentos       Procedimentos     NASF/Polo       Receitas     Questro sapitude de la construcción de la construcción de la co                                                                                                    | Testa Réside                                                                                 | Ficou em observação?                                                                                                    |                                                                         |                                                                |                                          |                                                                |                                                     |                                                       |
| Procedimentos     NASF/Polo       Recettas     Avalia şão/Diagnóstico       Javados     Procedimentos dínicos/Terapéutico                                                                                                    | Exames e                                                                                     | ⊖Sim ⊖Não                                                                                                    |                                                                         |                                                                |                                          |                                                                |                                                     |                                                       |
| Receitas     Avaliação/Diagnóstico     Procedimentos clínicos/Terapêutico       Laudos     Prescrição terapeutica                                                                                                    | Procedimentos                                                                                | - NASF/Polo                                                                                                    |                                                                         |                                                                |                                          |                                                                |                                                     |                                                       |
| Laudos                                                                                                    | Receitas                                                                                     | Avaliação/Diagnóstico                                                                                                    |                                                                         | Procedimentos clínicos/Terapêutico                             |                                          | Prescrição terapeutica                                         |                                                     |                                                       |
| La Conduta/Destacho *                                                                                                    | Laudos                                                                                       | - Conduta/Desfectio #                                                                                                    |                                                                         |                                                                |                                          |                                                                |                                                     |                                                       |
| messamento Consenta se consulta sendada Peteron para cuidado continuado/congrando Canadamento para consos                                                                                                    | Encaminhamento                                                                               | Retorno para consulto a                                                                                                    | chehner                                                                 | Retorno para cuidado continuado/programado                     |                                          | Agendamento para grupos                                        |                                                     |                                                       |
| International Anticipation of the second of the second of       | Interconsulta                                                                                | Unceronito para consulta ag                                                                                                | genouuu                                                                 | Concrete para concado continuado, programado                   |                                          | Crigeneerience para gropes                                     |                                                     |                                                       |
| Vacinas Agendamento para NASF Alta do episódio                                                                                                    | Vacinas                                                                                      | Agendamento para NASF                                                                                                    | =                                                                       | □Alta do episódio                                              |                                          |                                                                |                                                     |                                                       |
| Documentos                                                                                                    | Documentos 👻                                                                                 |                                                                                                    |                                                                         |                                                                |                                          |                                                                |                                                     |                                                       |
| Encaminhamento                                                                                                    |                                                                                              | Encaminhamento                                                                                                    |                                                                         |                                                                |                                          |                                                                |                                                     |                                                       |
| Lencaminhamento interno no dia Encaminhamento para serviço especializado Encaminhamento para CAPS                                                                                                    |                                                                                              | Encaminhamento interno                                                                                                    | o no dia                                                                | Encaminhamento para serviço especializado                      |                                          | Encaminhamento para CAPS                                       |                                                     |                                                       |
| Encaminhamento para internação hospitalar     Encaminhamento para urgência     Encaminhamento para Serviço de Atenção Domiciliar                                                                                                    |                                                                                              | Encaminhamento para in                                                                                                    | iternação hospitalar                                                    | Encaminhamento para urgência                                   |                                          | Encaminhamento para Serviço de Atenção Dor                     | niciliar                                            |                                                       |
|                                                                                                    |                                                                                              |                                                                                                    |                                                                         |                                                                |                                          |                                                                |                                                     |                                                       |
|                                                                                                    |                                                                                              | Encaminhamento para in                                                                                                    | itersetorial                                                            |                                                                |                                          |                                                                |                                                     |                                                       |
|                                                                                                    |                                                                                              | ł                                                                                                    |                                                                         |                                                                |                                          |                                                                |                                                     |                                                       |
| SALVAR                                                                                                    |                                                                                              | SALVAR                                                                                                    |                                                                         |                                                                |                                          |                                                                |                                                     |                                                       |

| PACIENTE TESTE EE (1298517) Data de nascimiento: 1308002-20 anos, O maese e 14 diss - Feminino Fora de área - Ver todos os dados - Acessar Tele-saúde enformagent C - Incare os beservação - A lata condicional?                                                                                                    | DADOS IMPORTANTES (. sangramento gengival 2. gengivite                                                           |
|----------------------------------------------------------------------------------------------------|----------------------------------------------------------------------------------------------------|
| R ATEND.         23/09/2022 as 15:35         A         Temperatura:         Pass 63: kg         Estatura:         153: cgs, Cgg;         Pulsapão:         Gloemia:         98: mg/d         J         Sgg, CO2         23/09/2022 ás 09:33         A         Peso:         63: kg         Estatura:         153: cgs, Cgg;         Pulsapão:         Gloemia:         98: mg/d         J         Sgg, CO2         23/09/2022 ás 09:33         A         Peso:         63: kg         Estatura:         153: cg         A         A         Peso:         63: kg         Estatura:         153: cg         A         A                                                                                                    | ASC: 1.6031986722869 Quadril: Cintura: <u>C.</u> Braquial: <u>P.</u> Cutânea: Subescapular                       |
| Aferições Vitais                                                                                                    | Histórico do Paciente                                                                                            |
| RIAGEM     Tipo de data     Data     Horário     Anterior a este atendimento       NO DE     Data/Hora     27/09/2022     15:41     Image: Compare the second second | <ul> <li>→ PROS</li> <li>→ 27/09/2022 - 15:56</li> </ul>                                                         |
| 10 E<br>Temperatura R.A. Sistôlica. R.A. Diastôlica. Pressão Arterial Média<br>122 🛨 mmha V 76 🛨 mmha V                                                                                                    | Resultados de Exames<br>TESTE RAPIDO PARA SIFILIS NA<br>GESTANTE OU PAI/PARCEIRO                                 |
| F. Resp     Frequência cardíaca     Pulsação     Glicemia     Coleta       18     irprr V     76     bpr V     H bprr V     92     mg/dl     Jajum V       set 01     Set 02     Set 02     Set 02     Set 02     Set 02     Set 02                                                                                                    | Solicitação:Origem Pedido Exame: (205167)<br>Data Resultado: 27/09/2022 15:05 -03:00<br>Resultado: Não Resgente  |
|                                                                                                    | Solicitação:Origem Pedido Exame: (220059)<br>Data Resultado: 19/09/2022 10:01 -03:00<br>Resultado: Não Reagente  |
| rica SALVAR                                                                                                    | Solicitação:Origem Pedido Exame: (218988)<br>Data Resultado: 13/09/2022 16:06 -03:00<br>Resultado: Não Reagente  |
| Acolhimentos                                                                                                    | Solicitação:Origem Pedido Exame: (212618)<br>Data Resultado: 23/08/2022 10:14 - 03:00<br>Resultado: Não Reagente |
| Data: 23.09/2022 ás 16:35:48<br>Estatura: Peso: Quadri: Cintura: Temperatura: MC: PA, (Sistólica / Diastólica): 120 mm/y / 80 mm/y E383_R886; Pulsagão: Prega Cutânea: Subescapular Qiro, Braquial: Sat, de Oxigénio: Glicemia: 88 mg/d/ Estado Nutricional: Nenhum                                                                                                    | Solicitação:Origem Pedido Exame: (143399)<br>Data Resultado: 11/11/2021 09:15 - 03:00<br>Resultado: Não Reagente |
| Data: 2209/2022 4: 09:33:39 Estatura: Peso: Quadrit: Cintura: Temperatura: MG; PA, (Sistólica / Diasóbica): 100 mm/g / 60 mm/g [Fgs.Rgao; PUlsação: Prega Cutânea: Subecoapular Q(g, Braquia): Sat, de Oxigênio: Gilcemia: 100 mg/g Estado Nutricional: Nenhu                                                                                                    | uma das Opções                                                                                                   |
| Data: 2309/2022 & 09:33:19           Data: 2309/2022 & 09:33:19           Estatura: 153 cm         Peso: 63 kg         Quadrit:         Cintura:         Temperatura:         MC; 26.91         PA: (Sistôlica / Diastôlica): / Friste, Resp;         Pridsação:         Prega Cutánea:         Subescapular         Sgt, de Oxigênic:         Glicemia:         Estado Nutricional: Nenhuma das Opções                                                                                                    |                                                                                                    |
| nento Deta: 22092022 ŝir 13:54:20 Estatora: Peso: Quadri: Cintura: Temperatura: 36,40 °C MC;: PA, (Satólica / Dastólica): 125 mm/g / 82 mm/g Eteo, Beso; 18 rpm Pulsapão: Prega Cutánea: Subescapular Q10; Braquiai: Sat, de Oxigénio: 98 % Gloenia: 92 mg/d Estato Nutrioonal: Nenhuma das Opções                                                                                                    |                                                                                                    |
| ento Data: 22/09/2022 is 13:50:53 Estatura: 163 om Peso: 56 kg Quadni: Cintura: Temperatura: MC; 21.08 PA; (Sistólica / Diastólica): / Freq. Resp.: Pulsação: Prega Cutânea: Subescapular Qrp, Braquiai: Sag, de Oxigênio: Glicemia: Estado Nutricional: Magreza                                                                                                    |                                                                                                    |
| Produgão V Data: 19/09/2022 is: 09:30:47 Estatura: 172 om Peso: 92 kg Quadrit: Cintura: Temperatura: MG; 31.1 PA, (Sistólica / Diastólica): / Freq. Resp.: Pulsação: Prega Cutânea: Subescapular Gig, Braquiai: Sat, de Oxigênio: Glicemia: Estado Nutricional: Nenhuma das Opções                                                                                                    |                                                                                                    |
|                                                                                                    |                                                                                                    |

| PACIEN     Date de nascim     Fora de área     Ver todos os o     Enfermage | ITE TESTE EE (1<br>intento: 13/00/2002 - 20 anos, 0<br>i<br>dados - Acessar Tele-saúde<br>rm? 🗌 Ficar em observação | L298517)<br>messa e 23 alias - Feminino<br>o? — Alta condicional? |                                                      |                                   |                                                      |                                                          | DA(<br>1. 58                                  | OS IMPORTANTES<br>ngramento gengival 2. gengivi      | te                     |
|-----------------------------------------------------------------------------|----------------------------------------------------------------------------------------------------|-------------------------------------------------------------------|------------------------------------------------------|-----------------------------------|------------------------------------------------------|----------------------------------------------------------|-----------------------------------------------|------------------------------------------------------|------------------------|
| FINALIZAR ATEND.                                                            | 06/10/2022 ds 10:58                                                                                                 | Temperatura: PA, (Sistólica / Diastólica)                         | 122 mmhg / 76 mmhg - méd: 91.33 Ereg. Resp.: Ereg. S | ar.: Pulsação: Glicemia: Sat. 02: | Sat. CO2: 27/09/2022 ds 16:10 💄 🏫 Peso: 74 kg Estatu | ra: 163 cm IMC; 27.85 ASC; 1.7973216997222 Quadril: Cint | ura: <u>C.</u> Braquial: <u>P.</u> Cutânea: s | ubescapular Estado Nutricional:                      | Sobrepeso              |
|                                                                             |                                                                                                    |                                                                   |                                                      |                                   |                                                      |                                                          |                                               |                                                      |                        |
| Anamnese                                                                    | Termi                                                                                                    | nologia cide CIAP                                                 |                                                      |                                   |                                                      |                                                          | 0                                             | Histórico do Pacier                                  | nte 🖸 🗈                |
| FICHA DE TRIAGEM<br>(COVID-19)                                              | Councaça                                                                                                    | o de diagnostico - CIMP                                           | Alertar                                              |                                   |                                                      |                                                          |                                               | + Filtros                                            | SALVAR                 |
| SOLICITAÇÃO DE<br>TESTE COVID E                                             | CIAP-2 P                                                                                                    | ortuquês BR 🛛 👻                                                   | ٩. 🗆                                                 |                                   |                                                      |                                                          |                                               | * 06/10/2022 - 10:08                                 | 0 ^                    |
| DENGUE                                                                      | ADICIO                                                                                                    | NAR                                                               |                                                      |                                   |                                                      |                                                          |                                               | Atendimento                                          | 0                      |
| ISOLAMENTO SOCIAL                                                           | Acão                                                                                                    | Origem                                                            | Codificação                                          | Códiao                            | Terminologia                                         |                                                          |                                               | UPS f                                                | Data                   |
| E-SUS                                                                       | ×                                                                                                    | TERMINOLOGIA                                                      | CIAP                                                 | K86                               | HIPERTENSÃO SEM COMPLICAÇÕES                         |                                                          |                                               | UNIDADE DE SAUDE 0<br>PAQUETA / 7041195 (34)         | 06/10/2022 às 10:08    |
| Ficha Atendimento<br>Individual                                             |                                                                                                    |                                                                   |                                                      |                                   |                                                      |                                                          | <u> </u>                                      | Profissional (                                       | Conselho               |
| Dados Importantes                                                           | Ficha Ate                                                                                                    | endimento Individual Terminolo                                    | ogia inserida automaticament                         | e com preenchimento               | e-SUS/FAI                                            |                                                          |                                               | ALVARO DE CARVALHO (<br>(292)                        | COREN-SC-134602-ENF    |
| Anotações de<br>Enfermagem                                                  |                                                                                                    |                                                                   |                                                      |                                   |                                                      |                                                          |                                               | СВО                                                  |                        |
| Exame Físico                                                                |                                                                                                    |                                                                   |                                                      |                                   |                                                      |                                                          |                                               | Enfermeiro da estrategia<br>de saude da fam (223565) |                        |
| Avaliação<br>Antropométrica                                                 | Teste                                                                                                    | Rápido                                                            |                                                      |                                   |                                                      |                                                          | 0                                             | E-SUS                                                | 0                      |
| Controle Gestacional                                                        | - Teste F                                                                                                    | Rápido Cadastrados                                                |                                                      |                                   |                                                      |                                                          |                                               | Profissional Local                                   | Necessidades           |
| Aferições Vitais                                                            | □Anôr                                                                                                    | imo em testes rápidos                                             |                                                      |                                   |                                                      |                                                          |                                               | ALVARO DE Atendin<br>CARVALHO UBS                    | Não                    |
| Acolhimentos<br>Gráficos                                                    | 0                                                                                                    | Teste rápido *                                                    |                                                      |                                   |                                                      |                                                          |                                               | Turno Fichas                                         |                        |
| Terminologia 🔶                                                              |                                                                                                    | GRAVIDEZ                                                          |                                                      |                                   |                                                      |                                                          |                                               | Manhă Ficha de /                                     | Atendimento Individual |
| Conduta                                                                     |                                                                                                    | HIV                                                               |                                                      |                                   |                                                      |                                                          |                                               | Ficha de F                                           | Procedimentos          |
| Teste Rápido                                                                |                                                                                                    | SARS-COVID-2                                                      |                                                      |                                   |                                                      |                                                          |                                               |                                                      |                        |
| Exames e<br>Procedimentos                                                   |                                                                                                    | HIV GESTANTE                                                      |                                                      |                                   |                                                      |                                                          |                                               |                                                      |                        |
| Receitas                                                                    |                                                                                                    | SIFILIS GESTANTE                                                  |                                                      |                                   |                                                      |                                                          |                                               |                                                      |                        |
| Laudos                                                                      |                                                                                                    | HEPATITE B                                                        |                                                      |                                   |                                                      |                                                          |                                               |                                                      |                        |
| Encaminhamento                                                              | 0                                                                                                    | SIFILIS                                                           |                                                      |                                   |                                                      |                                                          |                                               |                                                      |                        |
| Interconsulta                                                               |                                                                                                    | HEPATITE C                                                        |                                                      |                                   |                                                      |                                                          |                                               |                                                      |                        |
| Vacinas                                                                     |                                                                                                    | RT - PCR ANTIGENO (SARS-COV-2)                                    |                                                      |                                   |                                                      |                                                          |                                               |                                                      |                        |
| Documentos                                                                  |                                                                                                    | RT - PCR ( SARS-COV -2)                                           |                                                      |                                   |                                                      |                                                          |                                               |                                                      |                        |
| Comparecimento                                                              | EXECU                                                                                                    | TAR                                                               |                                                      |                                   |                                                      |                                                          |                                               |                                                      |                        |
| Digitação da Produção                                                       |                                                                                                    |                                                                   |                                                      |                                   |                                                      |                                                          |                                               |                                                      |                        |
| Desfection                                                                  | Ação                                                                                                    | Teste Rápido                                                      | Exame Solicitado                                     |                                   | Profissional Solicitante                             | Data Resultado                                           |                                               |                                                      |                        |

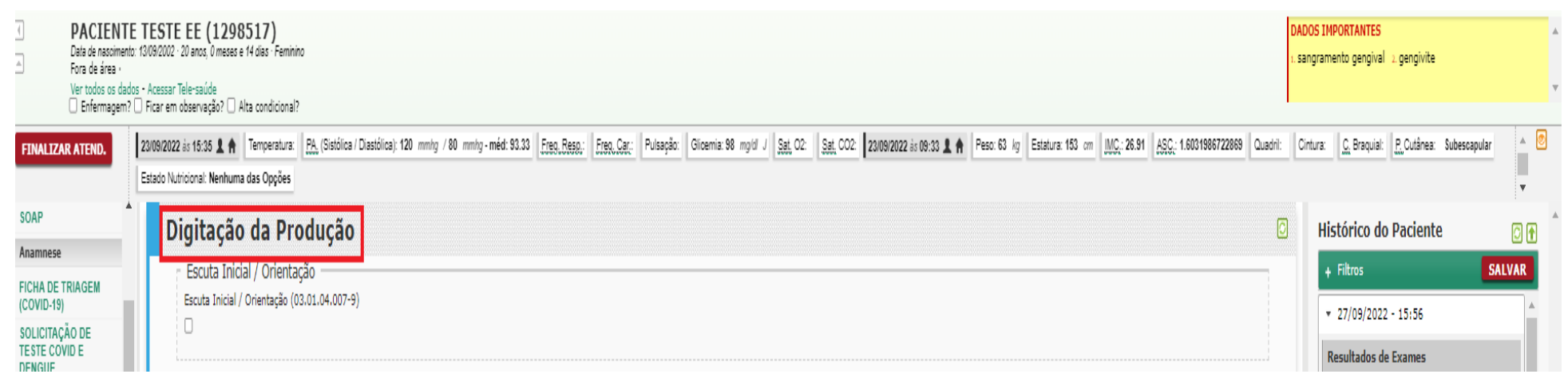

#### -----Procedimentos / Pequenas cirurgias TESTE RAPIDO PARA SIFILIS NA TERMO DE **GESTANTE OU PAI/PARCEIRO** ISOLAMENTO SOCIAL Acupuntura com inserção de agulhas (0309050022) E-SUS Solicitação:Origem Pedido Exame: (205167) Data Resultado: 27/09/2022 15:05 -03:00 Ficha Atendimento Administração de vitamina A (0101040059) Resultado: Não Reagente Individual Dados Importantes Cateterismo vesical de alívio (0301100047) Solicitação:Origem Pedido Exame: (220059) Anotações de Data Resultado: 19/09/2022 10:01 -03:00 Enfermagem Resultado: Não Reagente Cauterização química de pequenas lesões (0303080019) Exame Físico Solicitação:Origem Pedido Exame: (218988) Girurgia de unha (cantoplastia 0401020177) Avaliação Data Resultado: 13/09/2022 16:06 -03:00 Resultado: Não Reagente Antropométrica Cuidado de estomas (0301100063) Controle Gestacional Solicitação:Origem Pedido Exame: (212618) Aferições Vitais Data Resultado: 23/08/2022 10:14 -03:00 Curativo especial (0301100276) Resultado: Não Reagente Acolhimentos Gráficos Drenagem de abscesso (0401010031) Solicitação:Origem Pedido Exame: (143399) Data Resultado: 11/11/2021 09:15 -03:00 Terminologia Eletrocardiograma (0211020036) Resultado: Não Reagente Conduta Coleta de citopatológico de colo uterino (0201020033) Teste Rápido Exames e Exame de pé diabético (0301040095) Procedimentos Receitas Exérese / biópsia / punção de tumores superficiais de pele (0401010074) Laudos Medicamentos Fundoscopia (exame de fundo de olho 0211060100) Encaminhamento Infiltração em cavidade sinovial (0303090030) Interconsulta Vacinas Remoção de corpo estranho de cavidade auditiva e nasal (0404010300) Documentos Remoção de corpo estranho subcutâneo (0401010112) Comparecimento Evolução Retirada de cerume (0404010270) Digitação da Produção Retirada de pontos de cirurgia (0301100152) Desfecho Sutura simples (0401010066) Triagem oftalmológica (0211060275) Tamponamento de epistaxe (0404010342) Teste do olhinho (TRV) Teste rápido

| PACIE     Data de na:     Fora de ár     Ver todos     Enferm | ENTE T<br>scimento: 13/t<br>rea ·<br>os dados - A<br>agem? [] Fi | Acessar Tele-s | E (1298517)<br>nos, 0 meses e 23 dias - Feminino<br>saúde<br>rvação? 🗌 Alta condicional? |                                              |                                       |                                      |                                                         |                           |                                         | DADOS IMPORTANTES<br>1. sangramento gengival 2. gengivite |                    |
|---------------------------------------------------------------|------------------------------------------------------------------|----------------|------------------------------------------------------------------------------------------|----------------------------------------------|---------------------------------------|--------------------------------------|---------------------------------------------------------|---------------------------|-----------------------------------------|-----------------------------------------------------------|--------------------|
| FINALIZAR ATEND.                                              | 06                                                               | 6/10/2022 ds 1 | 0:58 👤 🏫 Temperatura: PA (Sistólica                                                      | Diastólica): 122 mmhg / 76 mmhg - méd: 91.33 | R. Eter.Car.: Pulsação: Glicemia: Sat | t. 02: Sat. CO2: 27/09/2022 ds 16:10 | ♠ Peso: 74 kg Estatura: 163 cm IMC.: 27.85 ASC.: 1.7973 | 216997222 Quadril: Cintur | a: <u>C.</u> Braquial: <u>P.</u> Cutâne | ea: Subescapular Estado Nutricional: Sob                  | repeso             |
| Anamnese                                                      | • Fina                                                           | alizar o       | Atendimento                                                                              |                                              |                                       |                                      |                                                         |                           |                                         | Histórico do Paciente                                     |                    |
| FICHA DE TRIAGEM<br>(COVID-19)                                |                                                                  |                | Para sífilis (0214010074)                                                                |                                              |                                       |                                      |                                                         |                           |                                         | + Filtros                                                 | SALVAR             |
| SOLICITAÇÃO DE<br>TESTE COVID E                               |                                                                  | - A0           | dministração de Medicamentos                                                             |                                              |                                       |                                      |                                                         |                           |                                         | * 06/10/2022 - 10:08                                      | 6                  |
| TERMO DE                                                      |                                                                  |                | Oral (0301100217)                                                                        |                                              |                                       |                                      |                                                         |                           |                                         | Atendimento                                               | 0                  |
| E-SUS                                                         |                                                                  | 01             | Intramuscular (0301100209)                                                               |                                              |                                       |                                      |                                                         |                           |                                         | UNIDADE DE SAUDE 06/10<br>PACIJETA (7041195 (34)          | 0/2022 às 10:08    |
| Ficha Atendimento<br>Individual                               |                                                                  | 0              | Endovenosa (0301100195)                                                                  |                                              |                                       |                                      |                                                         |                           |                                         | Profissional Con                                          | selho              |
| Dados Importantes                                             | - 11                                                             |                | Inalação / Nebulização (0301100101)                                                      |                                              |                                       |                                      |                                                         |                           |                                         | ALVARO DE CARVALHO CORE<br>(292)                          | N-SC-134602-ENF    |
| Anotações de<br>Enfermagem                                    | -11                                                              | 0              | Tópica (0301100233)                                                                      |                                              |                                       |                                      |                                                         |                           |                                         | CBO<br>Enfermeiro da estrategia                           |                    |
| Avaliação<br>Antropométrica                                   |                                                                  |                | Penicilina para tratamento de sífilis (030                                               | 1100241)                                     | •                                     |                                      |                                                         |                           |                                         | de saude da fam (223565)                                  | 0                  |
| Controle Gestacional                                          |                                                                  |                | Subcutanea (SC) (0301100225)                                                             |                                              |                                       |                                      |                                                         |                           |                                         | Profissional Local                                        | Necessidades       |
| Aferições Vitais                                              |                                                                  | S              | ALVAR Salvar a Dig                                                                       | itação da Produção                           |                                       |                                      |                                                         |                           |                                         | ALVARO DE Atendimen<br>CARVALHO UBS                       | Não                |
| Acolhimentos                                                  |                                                                  | Proce          | edimento/Atividade *                                                                     | CBO *                                        | CID                                   |                                      | Serviço                                                 |                           |                                         | Turno Eichac                                              |                    |
| Terminologia                                                  |                                                                  |                |                                                                                          | 9                                            | 9                                     |                                      | 9                                                       | 9                         |                                         | Manhã                                                     |                    |
| Conduta                                                       | -11                                                              | Class          | sificação                                                                                |                                              |                                       |                                      |                                                         |                           |                                         | Ficha de Ateno                                            | limento Individual |
| Teste Rápido                                                  |                                                                  |                |                                                                                          | 3                                            |                                       |                                      |                                                         |                           |                                         | Ficha de Proce                                            | aimentos           |
| Exames e                                                      |                                                                  | Cara           | cterística do Atendimento *                                                              | Autorização Quantidade * Qtde. Pes           | o Qtde. Altura Qtde.<br>Temperatura   |                                      |                                                         |                           |                                         |                                                           |                    |
| Procedimentos                                                 |                                                                  | Eletr          | vo (1)                                                                                   | s 1 0                                        | 0                                     |                                      |                                                         |                           |                                         |                                                           |                    |
| Laudos                                                        |                                                                  |                |                                                                                          |                                              |                                       |                                      |                                                         |                           |                                         |                                                           |                    |
| Medicamentos                                                  |                                                                  |                |                                                                                          |                                              |                                       |                                      |                                                         |                           |                                         |                                                           |                    |
| Encaminhamento                                                |                                                                  |                |                                                                                          |                                              |                                       |                                      |                                                         |                           |                                         |                                                           |                    |
| Interconsulta                                                 | - 11                                                             | ADI            | ICIONAR NOVA                                                                             |                                              |                                       |                                      |                                                         |                           |                                         |                                                           |                    |
| Vacinas                                                       | - 11                                                             | 0              | LEGENDA                                                                                  |                                              |                                       |                                      |                                                         |                           |                                         |                                                           |                    |
| Comparecimento                                                |                                                                  |                | Tachado: Procedimento incompatíve                                                        | l.                                           |                                       |                                      |                                                         |                           |                                         |                                                           |                    |
| Evolução                                                      | - 11                                                             |                |                                                                                          |                                              |                                       |                                      |                                                         |                           |                                         |                                                           |                    |
| Digitação da Produção                                         | •>                                                               | Açâ            | ão Procedimento                                                                          |                                              |                                       | CID 10                               | СВО                                                     | Quantidade                | Origem                                  |                                                           |                    |
| Desfecho                                                      | ~                                                                | 6              | AFERIÇÃO DE PRESSÃO ART                                                                  | ERIAL (0301100039)                           |                                       |                                      | Enfermeiro da estrategia de saude da fam (223565)       | 1                         | Atendimento                             |                                                           |                    |
|                                                               |                                                                  | 8              | CONSULTA DE PROFISSION                                                                   | IS DE NÍVEL SUPERIOR NA ATENÇÃO PRIMÁRIA (E  | XCETO MÉDICO) (03.01.01.003-0)        |                                      | Enfermeiro da estrategia de saude da fam (223565)       | 1                         | Atendimento                             |                                                           |                    |
|                                                               |                                                                  | •              |                                                                                          |                                              |                                       |                                      |                                                         |                           | ۱.                                      |                                                           |                    |
|                                                               |                                                                  | _              |                                                                                          |                                              |                                       |                                      |                                                         |                           |                                         | -                                                         |                    |
|                                                               |                                                                  | _              |                                                                                          |                                              |                                       |                                      |                                                         |                           | _                                       |                                                           |                    |
|                                                               |                                                                  | Des            | fecho                                                                                    |                                              |                                       |                                      |                                                         |                           | 0                                       | 8                                                         |                    |
|                                                               |                                                                  | A              | ATENCÃO: A gravação dos                                                                  | dados desta secão será realizada no p        | aomento de Einalizar Atondimo         | anto                                 |                                                         |                           |                                         | 4                                                         | •                  |
|                                                               |                                                                  |                | Arengao, a gravayao dos                                                                  | autos acata acyao acra realizada no n        | ionicato de Finanzar Atelidime        |                                      |                                                         |                           |                                         |                                                           |                    |